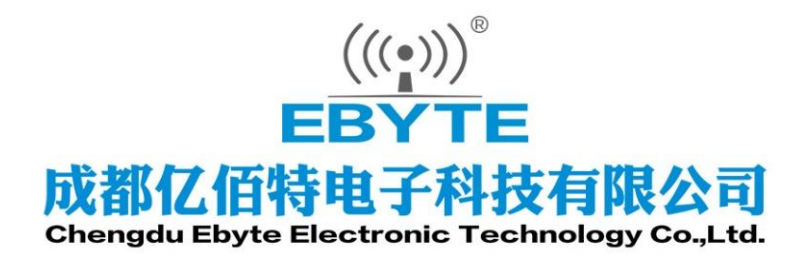

# Wireless Modem

# 用户使用手册

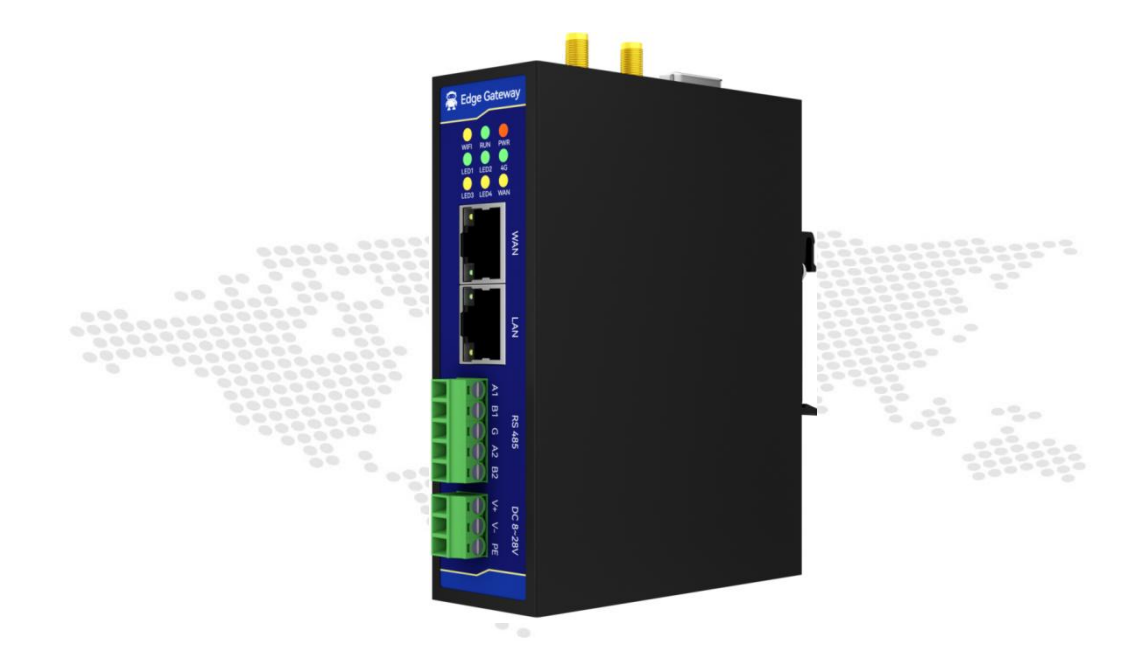

本说明书可能会随着产品的改进而更新,请以最新版的说明书为准成都亿佰特电子科技有限公司保留对本说明中所有内容的最终解释权及修改权

| 第一 | ·章 概述            | 2    |
|----|------------------|------|
|    | 1.1. 产品简介        | 2    |
|    | 1.2. 功能特点        | 2    |
|    | 1.3. 系统参数        | 2    |
|    | 1.4. 产品尺寸        | 4    |
|    | 1.5. 引脚定义        | 5    |
| 第二 | L章 局域网管理         | 6    |
|    | 2.1. 进入网页        | 6    |
|    | 2.2. 系统信息        | 7    |
|    | 2.3. 上网设置        | 8    |
|    | 2.3.1. 上网设置      | 8    |
|    | 2.3.2. 4G 设置     | 9    |
|    | 2.3.3. APN 设置    | 9    |
|    | 2.3.4. 以太网设置     | 9    |
|    | 2.3.5. WiFi 设置   | 9    |
|    | 2.4. 局域网设置       | 10   |
|    | 2.4.1. 局域网以太接口设置 | . 10 |
|    | 2.4.2. WiFi      | .10  |
|    | 2.5. 高级功能        | 10   |
|    | 2.5.1. 密码修改      | . 10 |
|    | 2.5.2. 远程配置      | . 10 |
|    | 2.5.3. NTP 设置    | .11  |
|    | 2.5.4. OEM 配置    | 11   |
|    | 2.6. Nodered     | 11   |
|    | 2.7. 重启设备        | 11   |
|    | 2.8. 退出登陆        | 11   |
| 第三 | E章 远程管理          | .12  |
|    | 3.1. 账号注册即登陆     | 12   |
|    | 3.2. 添加设备        | 14   |
|    | 3.3. 删除设备        | 15   |
|    | 3.4. 重命名设备       | 15   |
|    | 3.5. 分享/撤销分享设备   | 16   |
|    | 3.6. 分组管理        | 16   |
|    | 3.7. 移动分组        | 17   |
|    | 3.8. 重命名/删除分组    | 17   |
|    | 3.9. 远程管理        | 18   |
|    | 3.10. 远程 Nodered | 19   |
|    | 3.11. 远程局域网      | 20   |
| 第四 | ]章 Nodered       | .22  |
|    | 4.1. 页面介绍        | 22   |
| 第五 | 〔章 重要声明          | .22  |
| 修订 | 「历史              | .23  |
| 关于 | -我们              | .23  |
|    |                  |      |

# 第一章 概述

# 1.1. 产品简介

E870-EG01是亿佰特公司设计生产的专注于数据采集和协议转换的图形化编程边缘计算网关。网关支持4G/以太网/WIFI 三网通信。产品集成了数据的边缘采集、计算、主动上报和数据读写,联动控制等功能,支持多种工业协议和物联网协议,支持远程管理/升级/运维。产品具备路由功能,可同时作为4G路由使用,同时虚拟局域网功能可以使用户能够远程上下载 PLC程序,方便快捷。支持数据格式自定义、逻辑自定义,私有协议小众协议完美兼容。

#### 1.2. 功能特点

- 采用4G CAT1方案,毫秒级延迟,满足各类数据传输应用场景;
- 支持nodered图形化编程;
- 支持Open VPN远程局域网;
- 支持网页、上位机管理;
- 支持路由功能;
- 支持4G、以太网、WiFi入网;
- 支持NTP校时功能;
- 支持TCP、UDP、MQTT、websocket协议;
- 硬件上支持3路串口,2路RS485接口,1路RS232接口;
- WiFi支持AP模式与STA模式同时运行;
- 支持2个以太网接口,1个WAN口,一个LAN口;

#### 1.3. 系统参数

| 参数    |      |       | 描述                   |
|-------|------|-------|----------------------|
|       | 4G   | APN   | 可设置用户名,密码和鉴权方式       |
|       |      | IP模式  | 默认DHCP,可设置静态IP       |
|       |      | IP    | 默认DHCP,可自定义          |
|       | WAN  | 子网掩码  | 默认DHCP,可自定义          |
|       | WAIN | 网关    | 默认DHCP,可自定义          |
|       |      | DNS   | 默认自动获取,可自定义          |
| WAN 🗆 |      | DNS地址 | 默认自动获取,可自定义2个DNS服务器  |
|       | WiFi | 频段    | 2.4GHz,可定制5.8G频段     |
|       |      | IP模式  | 默认DHCP,可设置静态IP       |
|       |      | IP    | 默认DHCP,可自定义          |
|       |      | 子网掩码  | 默认DHCP,可自定义          |
|       |      | 网关    | 默认DHCP,可自定义          |
|       |      | DNS   | 默认自动获取,可自定义          |
| 日桂図   | LAN  | IP地址  | 可自定义,默认192.168.99.1  |
| 川坝内   | LAN  | 子网掩码  | 可自定义,默认255.255.255.0 |

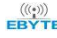

|             |         | DHCP 服务 | 支持,默认开启                              |  |  |  |
|-------------|---------|---------|--------------------------------------|--|--|--|
|             |         | DHCP池   | 默认100~200,可自定义,与WiFi共用               |  |  |  |
|             | WiFi    | IP地址    | 可自定义,默认192.168.99.1                  |  |  |  |
|             |         | 子网掩码    | 可自定义,默认255.255.255.0                 |  |  |  |
|             |         | DHCP 服务 | 支持,默认开启                              |  |  |  |
|             |         | WiFi名称  | 默认为设备SN, 可自定义                        |  |  |  |
|             |         | WiFi密码  | 默认12345678,可自定义                      |  |  |  |
|             | 工业      | 4G天线    | 标准SMA接口                              |  |  |  |
|             | 大线      | WiFi天线  | 标准SMA接口                              |  |  |  |
|             | 4G      | SIM卡    | 抽屉式mini SIM卡座                        |  |  |  |
|             | 按键      | Reload  | 按键,按下5-10秒内松开,恢复出厂设置                 |  |  |  |
|             | 미+교     | WAN     | 10/100M自适应接口,标准RJ45                  |  |  |  |
|             | 以太内<br> | LAN     | 1000M接口,标准RJ45                       |  |  |  |
|             |         | PWR     | 通电后亮起                                |  |  |  |
|             |         | RUN     | 运行时闪烁                                |  |  |  |
|             |         |         | 常亮: WiFi通过路由器连接外网成功后亮起               |  |  |  |
|             |         | WiFi    | 闪烁: WiFi连接网络中                        |  |  |  |
|             | LED     |         | 熄灭: WiFi网卡关闭                         |  |  |  |
|             |         | 4G      | 常亮: 4G注册网络连接外网成功                     |  |  |  |
| 硬件接口        |         |         | 闪烁: 4G止仕汪册网络<br>炮玉 40回上关闭            |  |  |  |
|             |         |         | 熄火:46网下大闭<br>党言 WAND通过败山盟法控处网武功      |  |  |  |
|             |         | WAN     | 吊完: WAN口通过始田辞廷按外网成功<br>闪烁, WAN口连接网络中 |  |  |  |
|             |         |         | 均示: WAN口足按网络中<br>熄灭, WAN口网卡关闭        |  |  |  |
|             |         | LED1    | 可通过nodered节点自定义功能                    |  |  |  |
|             |         | LED2    | 可通过nodered节点自定义功能                    |  |  |  |
|             |         | LED3    | 可通过nodered节点自定义功能                    |  |  |  |
|             |         | LED4    | 可通过nodered节点自定义功能                    |  |  |  |
|             |         | RS485-1 | RS485接口1.3.81mm接线端子                  |  |  |  |
|             | ■□      | RS485-2 | RS485接口2.3.81mm接线端子                  |  |  |  |
|             |         | RS232   | RS232接口,DB9母头                        |  |  |  |
|             | L NET   |         | DC8~28V 输入,3.81mm 接线端子,推荐使用          |  |  |  |
|             | 电源      | DC-IN   | 12V/2A电源适配器                          |  |  |  |
|             | 尺寸      |         | 116×103×33mm                         |  |  |  |
|             | 重量      |         | 340±5g                               |  |  |  |
|             | 安装方式    |         | DIN35导轨安装                            |  |  |  |
| <b>彭田会粉</b> |         | 静电      | IEC61000-4-2, Level 3, class B       |  |  |  |
| 登机参致        | 防护参数    | 脉冲      | IEC61000-4-5, Level 3, class B       |  |  |  |
|             |         | 浪涌      | IEC61000-4-4, Level 3, class B       |  |  |  |
|             | 工作温度    |         | -40~85℃                              |  |  |  |
|             | 存储温度    |         | −40~125°C                            |  |  |  |

# 1.4. 产品尺寸

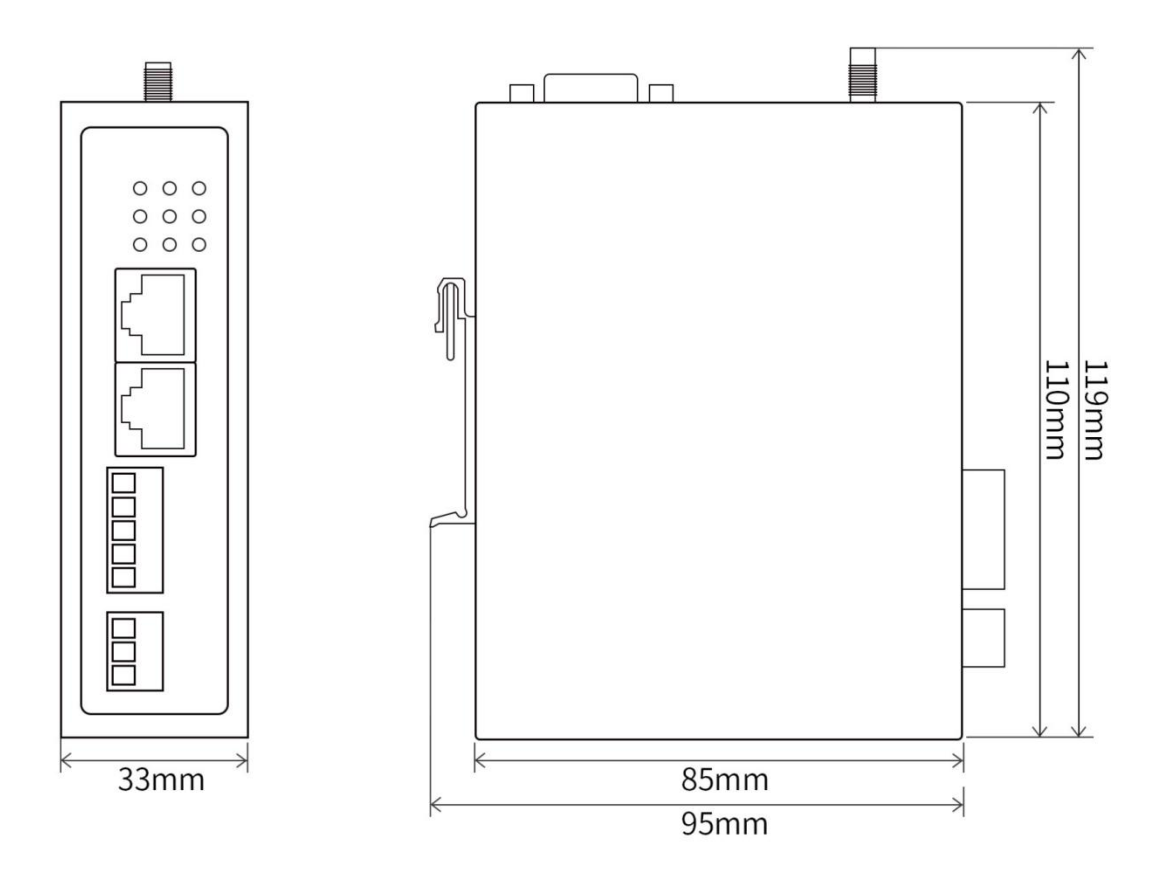

# 1.5. 引脚定义

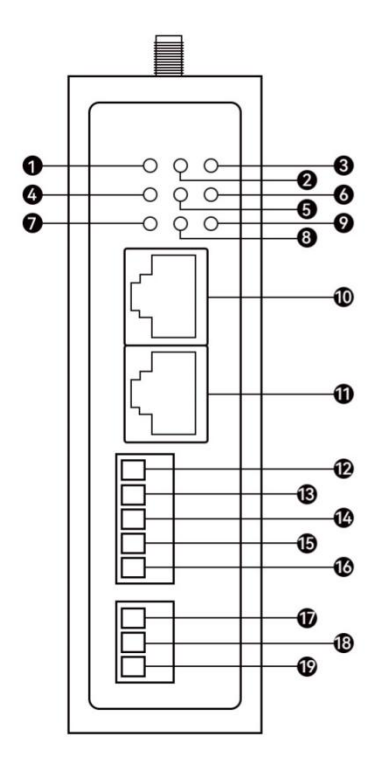

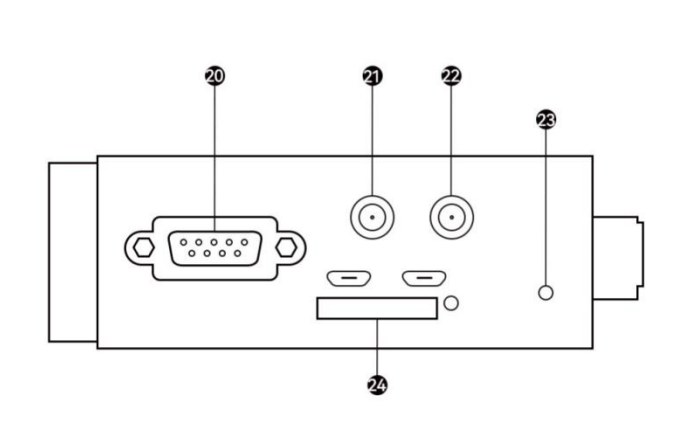

| 序号 | 名称       | 功能           | 说明                                       |  |  |  |
|----|----------|--------------|------------------------------------------|--|--|--|
|    |          |              | 常亮: WiFi 通过路由器连接外网成功后亮起                  |  |  |  |
| 1  | LED-WIFI | WIFI 连按指示灯   | 闪烁: WiFi 连接网络甲<br>  鸠亚, wifi 网上关闭        |  |  |  |
| 2  |          |              | 态入: WIT 两下入闭<br>运行时间框                    |  |  |  |
| 2  |          | <u>运行拍小月</u> | 运1] 时内际                                  |  |  |  |
| 3  | LED-PWR  | 电源指示灯        | 」                                        |  |  |  |
| 4  | LED-LED1 | 自定义功能指示灯     | 可通过 nodered 节点自定义功能                      |  |  |  |
| 5  | LED-LED2 | 自定义功能指示灯     | 可通过 nodered 节点自定义功能                      |  |  |  |
|    |          |              | 常亮: 4G 注册网络连接外网成功                        |  |  |  |
| 6  | LED-4G   | LED 指示灯      | 闪烁: 4G 正在注册网络                            |  |  |  |
|    |          |              | 熄灭: 4G 网卡关闭                              |  |  |  |
| 7  | LED-LED3 | 自定义功能指示灯     | 可通过 nodered 节点自定义功能                      |  |  |  |
| 8  | LED-LED4 | 自定义功能指示灯     | 可通过 nodered 节点自定义功能                      |  |  |  |
|    |          |              | 常亮: WAN 口通过路由器连接外网成功                     |  |  |  |
| 9  | LED-WAN  | LED 指示灯      | 闪烁: WAN 口连接网络中                           |  |  |  |
|    |          |              | 熄灭: WAN 口网卡关闭                            |  |  |  |
| 10 | WAN      | 図口           | 10/100M 自适应网口                            |  |  |  |
| 11 | LAN      | 図口           | 10/100/1000M 自适应网口                       |  |  |  |
| 12 | RS485-A1 | RS485 接口     | 3.81mm 压线端子,与 RS485 总线 A 连接              |  |  |  |
| 13 | RS485-B1 | RS485 接口     | 3.81mm 压线端子,与 RS485 总线 B 连接              |  |  |  |
| 14 | RS485-G  | RS485 接口     | 3.81mm 压线端子,与屏蔽线或信号地线连接                  |  |  |  |
| 15 | RS485-A2 | RS485 接口     | 3.81mm 压线端子,与 RS485 总线 A 连接              |  |  |  |
| 16 | RS485-B2 | RS485 接口     | 3.81mm 压线端子,与 RS485 总线 B 连接              |  |  |  |
| 17 | V+       | 电源接口         | 3.81mm 压线端子, DC 8~28V 输入+极, 可与开关电 源 V+连接 |  |  |  |

| 18 | V-       | 电源接口            | 3.81mm 压线端子, DC 8~28V 输入-极, 可与开关电 源 V-连接 |
|----|----------|-----------------|------------------------------------------|
| 19 | PE       | 电源接口            | 3.81mm 压线端子,接大地端子                        |
| 20 | RS232    | <b>RS232</b> 接口 | DB9 母头                                   |
| 21 | ANT-4G   | 4G 天线           | 标准 SMA-K 接口,外螺纹内孔                        |
| 22 | ANT-WiFi | 4G 天线           | 标准 SMA-K 接口,外螺纹内孔                        |
| 23 | RELOAD   | 按键              | 长按 5-10 秒恢复出厂设置,全部指示灯亮起表示成功              |
| 24 | SIM 卡座   | SIM 卡座          | Mini SIM 卡座,芯片向上,缺口向内                    |

# 第二章 局域网管理

# 2.1. 进入网页

注:如果采用电脑网线可以直接连接电脑推荐使用以太网进行配置(即LAN口),如不方便连接电脑可以使用4G进行配置,推荐使用以太网方式,网速较快,不消耗流量。

#### 以太网配置方式:

- 1. 在测试之前,需要准备电源、网线(如采用网口进入配置可以不连接天线、SIM卡);
- 2. 使用网线将设备LAN口与电脑连接(电脑设置为动态IP地址);
- 3. 为设备接通电源(电源VCC连接设备VCC,电源GND连接设备GND);
- 4. 电流打开浏览器输入192.168.99.1进入网页;

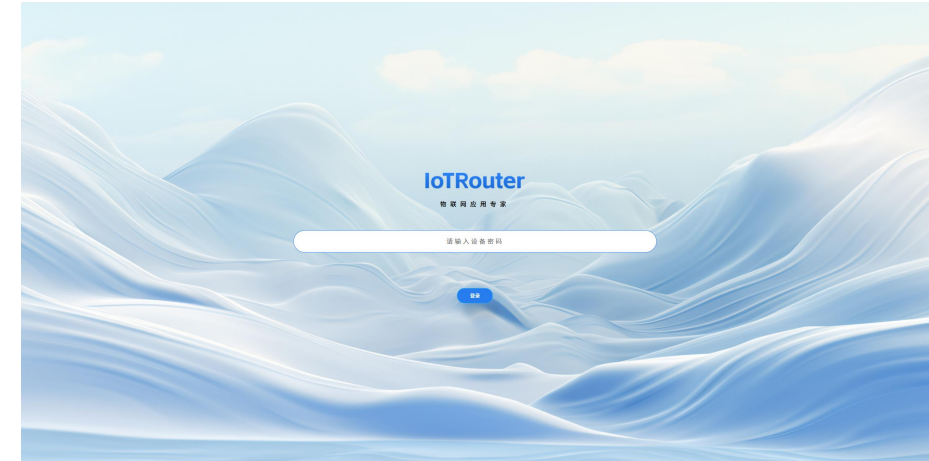

5. 输入设备默认密码Admin1234进入网页配置界面;

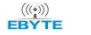

|                                                                                        |         |               |             | C mpar C ma marked S |
|----------------------------------------------------------------------------------------|---------|---------------|-------------|----------------------|
| 0<br>5412.0                                                                            | Lenge R | ⊕<br>Ritriù#  | Ó<br>1922   |                      |
| 系统信息                                                                                   |         | 资源使用          |             |                      |
| 2019 ER10-E401<br>第6年 9214-0-10<br>54 W20500312001090106801<br>6前時前日 2025-4-9 20:50:55 |         | CPU<br>35.70% | 内持<br>0.10% |                      |
| 653 47                                                                                 |         |               |             |                      |
|                                                                                        |         |               |             |                      |
|                                                                                        |         |               |             |                      |
|                                                                                        |         |               |             |                      |

#### WiFi配置方式(默认未开启WiFi,首次进入需要使用以太网将WiFi开启):

- 1. 在测试之前,为设备接通电源(电源VCC连接设备VCC,电源GND连接设备GND);
- 2. 电脑连接设备WiFi(默认WiFi名称为设备SN,默认密码为12345678);
- 3. 电流打开浏览器输入192.168.99.1进入网页(与以太网进入方式一致);

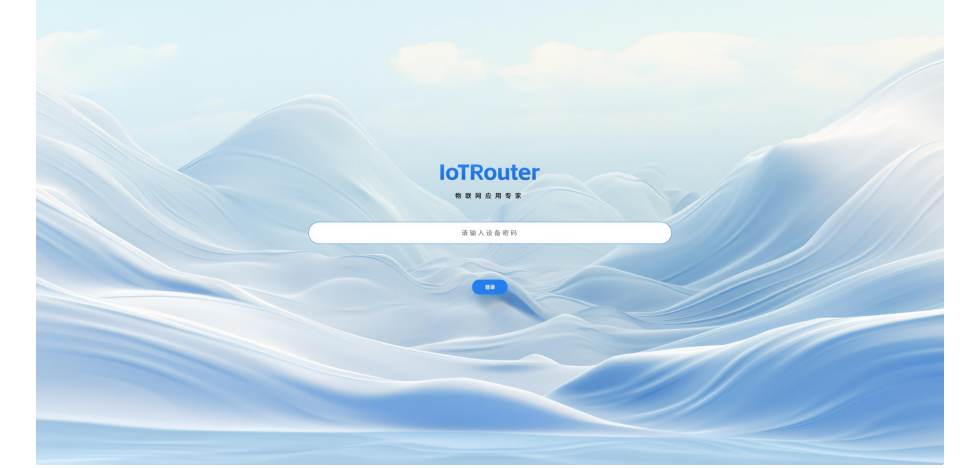

4. 输入设备默认密码Admin1234进入网页配置界面;

|                                                                                     |           |               |             | Edits AR O FREM S |
|-------------------------------------------------------------------------------------|-----------|---------------|-------------|-------------------|
| <b>O</b><br>Sitta                                                                   | S<br>LMBE | Ф<br>менал    | Ö<br>nest   |                   |
| 系统信息                                                                                |           | 资源使用          |             |                   |
| 설명 ERT0 EG01<br>版本 9214-0-10<br>SN W20250332010/00106801<br>표현관위패 2025-4-8-20:56:55 |           | CPU<br>35.70% | 内存<br>0.10% |                   |
|                                                                                     |           |               |             |                   |
|                                                                                     |           |               |             |                   |
|                                                                                     |           |               |             |                   |
|                                                                                     |           |               |             |                   |

# 2.2. 系统信息

登录页面后,可查看当前设备的信息。

设备型号:默认E870-EG01,可在高级设置-OEM设置中设置中修改默认型号与logo。版本:当前设备软件版本。 SN:设备编码,可通过SN绑定设备,使用PC软件进行远程控制。 系统时间:当前NTP时间。 校准:点击校准按钮,立即校准一次时间。 设置:可设置NTP时区,可设置UTC+0~12,UTC-0~12,可设置2个NTP服务器。 CPU负荷:当前CPU使用率,如停留在该页面,每秒钟会刷新一次状态,因此CPU跳动幅度较大 内存负荷:当前内存使用率。

| 0<br>Refige                                                                        | ©<br>1928 | ⊕<br>ммнаπ    | 0<br>леся       |  |
|------------------------------------------------------------------------------------|-----------|---------------|-----------------|--|
| 1系统信息                                                                              |           | 资源使用          |                 |  |
| 型号 EATRA EGGE<br>版本 5214-0-18<br>SN W2E250322003000306801<br>原他的時 2025-4-8 21.32:7 |           | CPU<br>20.50% | rit 55<br>0.10% |  |
| (82) (82)                                                                          |           | $\mathbf{U}$  |                 |  |
|                                                                                    |           |               |                 |  |
|                                                                                    |           |               |                 |  |
|                                                                                    |           |               |                 |  |
|                                                                                    |           |               |                 |  |

2.3. 上网设置

#### 2.3.1. 上网设置

当前使用:指示当前使用网络信息。

指定网络:可选择自动、指定以太网、指定WiFi、指定4G。

网络优先级:在指定网络为自动的条件下,网络优先级生效,优先级为以太网>WiFi>4G。可设置指定以太网、指定WiFi、指定4G,建议使用自动,避免出现网络崩溃后无法进入配置进行切换情况,如出现无外网情况,可以连接以太网或者WiFi进行局域网配置。

嗅探:设备会在指定网络为自动的条件下,会嗅探已设置地址,如果成功则表示当前网络可用,如果 失败则会再次按照嗅探间隔和嗅探次数进行嗅探,如嗅探间隔×嗅探次数后还是不成功,则表明该网卡无 法上网,会进行网络切换。如果优先级更高的网络已经恢复,则会切换网络为高优先级的网卡(预估1分 钟左右)。

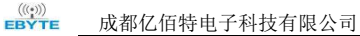

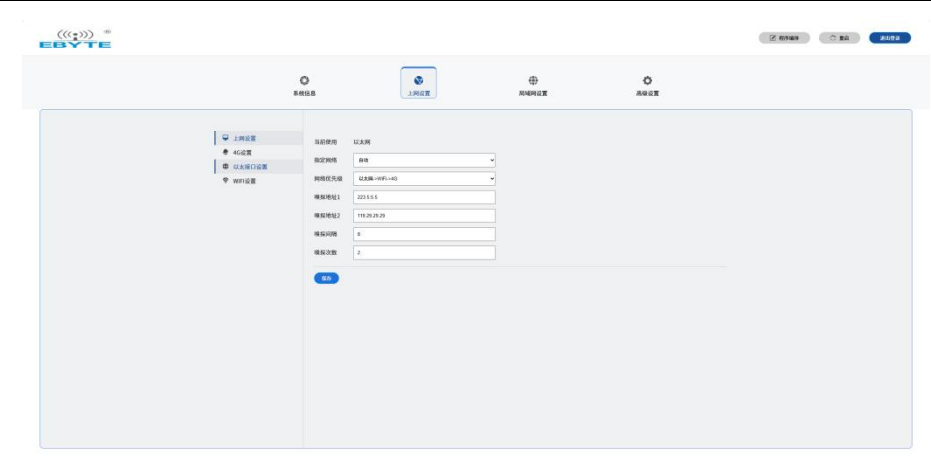

2.3.2. 4G设置

模式: 启用(开启4G网络)或禁用(关闭4G网络)。

本机IP: 当前网络IP地址。

掩码:当前子网掩码。

DNS: 当前域名解析服务器地址,为基站分配,不可设置。

IMEI: 当前设备4G模组的IMEI码。

卡号:当前插入SIM卡的卡号。

信号:当前信号强度,即CSQ。信号质量25~31为信号良好;31为信号最佳;15~25为一般;15以下表示网络差;99为异常情况网络不可用。

#### 2.3.3. APN设置

可配置地址、用户名及密码。 注: 仅在插入卡为APN卡时有效。

2.3.4. 以太网设置

模式: 启用(开启以太网网络)或禁用(关闭以太网网络)。 MAC地址: 当前设备以太网网卡的MAC地址。 IP模式: 可设置DHCP(动态IP)与静态IP,动态IP时需要路由器能分配IP地址。 本机IP: 当前网络IP地址(动态IP时不可配置)。 掩码: 当前子网掩码(动态IP时不可配置)。 网关: 当前网络网关(动态IP时不可配置)。 DNS配置: 可设置自动获取网关DNS与手动配置,手动配置时可设置2个DNS服务器地址。 DNS1~2: 自定义域名解析服务器地址,自动获取时不生效。

#### 2.3.5. WiFi设置

模式: 启用(开启WiFi网络)或禁用(关闭WiFi网络)。

热点名称:需要连接的WiFi名称。
热点密码:需要连接的WiFi密码。
MAC地址:当前设备WiFi网卡的MAC地址。
IP模式:可设置DHCP(动态IP)与静态IP,动态IP时需要路由器能分配IP地址。
IP地址:当前网络IP地址(动态IP时不可配置)。
掩码:当前子网掩码(动态IP时不可配置)。
网关:当前网络网关(动态IP时不可配置)。
DNS配置:可设置自动获取网关DNS与手动配置,手动配置时可设置2个DNS服务器地址。
DNS1~2:自定义域名解析服务器地址,自动获取时不生效。

#### 2.4. 局域网设置

#### 2.4.1. 局域网以太接口设置

模式: 启用(开启以太网网络接口)或禁用(关闭以太网网络接口)。

IP: 作为局域网的网关地址,以太网口和WiFi共用。

掩码:当前子网掩码。

MAC地址:当前设备以太网网卡的MAC地址。

DHCP服务:可选择启用或禁用,启用后,可以为局域网内设备分配IP地址。DHCP服务为以太网口和WiFi共用。

DHCP池: 启用DHCP服务后, 会在当前DHCP池给局域网设备分配IP地址, 以太网口和WiFi共用。

#### 2.4.2. WiFi

模式: 启用(开启WiFi网络接口)或禁用(关闭WiFi网络接口)。 MAC地址: 当前设备WiFi网卡的MAC地址。 热点名称: 开启热点的WiFi名称,默认为设备SN。 热点密码: 开启热点的WiFi密码,默认为12345678。

#### 2.5. 高级功能

#### 2.5.1. 密码修改

修改设备密码,设备重启生效。

注: 该密码为远程配置(上位机配置)时添加设备所用到的密码,以及进入网页管理的密码,修改密码重启设备后均需要使用新密码。

#### 2.5.2. 远程配置

可选择开启或关闭,开启后,可远程进行配置,关闭后只能在局域网内进行配置,建议不要关闭。

#### 2.5.3. NTP设置

可设置NTP时区,可设置UTC+0~12,UTC-0~12,可设置2个NTP服务器。

#### 2.5.4. OEM配置

在此页面可以选择默认模式或自定义模式,自定义模式即可以修改设备型号与页面左上方logo,推荐 尺寸200×50像素。

#### 2.6. Nodered

图形化编程界面,节点说明请查看在线文档《节点说明》。

#### 2.7. 重启设备

点击即可重启设备,参数修改保存重启生效。

#### 2.8. 退出登陆

点击退出登陆后,退出网页配置,再次进入需要输入密码。

# 第三章 远程管理

需要下载远程管理软件,请到亿佰特官网进行下载安装。

# 3.1. 账号注册即登陆

| 双击运行上位机后,进入注册及登陆页面。                                                                    |                 |
|----------------------------------------------------------------------------------------|-----------------|
| (((())) <sup>*</sup> 成都亿佰特电子科技有限公司<br>EBYTE Owingdu Ebyte Electronic Technology Cot.d. | 1.00 中文 ~ - O X |
|                                                                                        | 请登录             |
|                                                                                        | 如信扶建登录 医导管研登录   |
| (((•))) ®                                                                              | % ≢机导           |
| EP                                                                                     | 2 验证码 双送给证码     |
| -DYTE                                                                                  | 输送              |
|                                                                                        | 注册账号            |
| 首次登陆请点击账号注册,使用手机号码进行账号注                                                                | E册。             |
| EBYTE Changelu Ebyte Electronic Technology Co.Ltd.                                     | 100 #X - 0 X    |
|                                                                                        | 请登录             |
| 1.                                                                                     | 11000 · 手机导     |
| ((((•)))) ®                                                                            | → 遺籍入密码         |
| EBVT                                                                                   | >> 请再次确认密码      |
| TIE                                                                                    | 日 敏证码           |
|                                                                                        |                 |

注册完成后可是使用短信快捷登录(验证码)或账号密码登陆,如担心记不住密码可以点击下方记住 密码,如忘记密码可以点击忘记密码按钮进行密码重置。 ((\*))) EBYTE 成都亿佰特电子科技有限公司

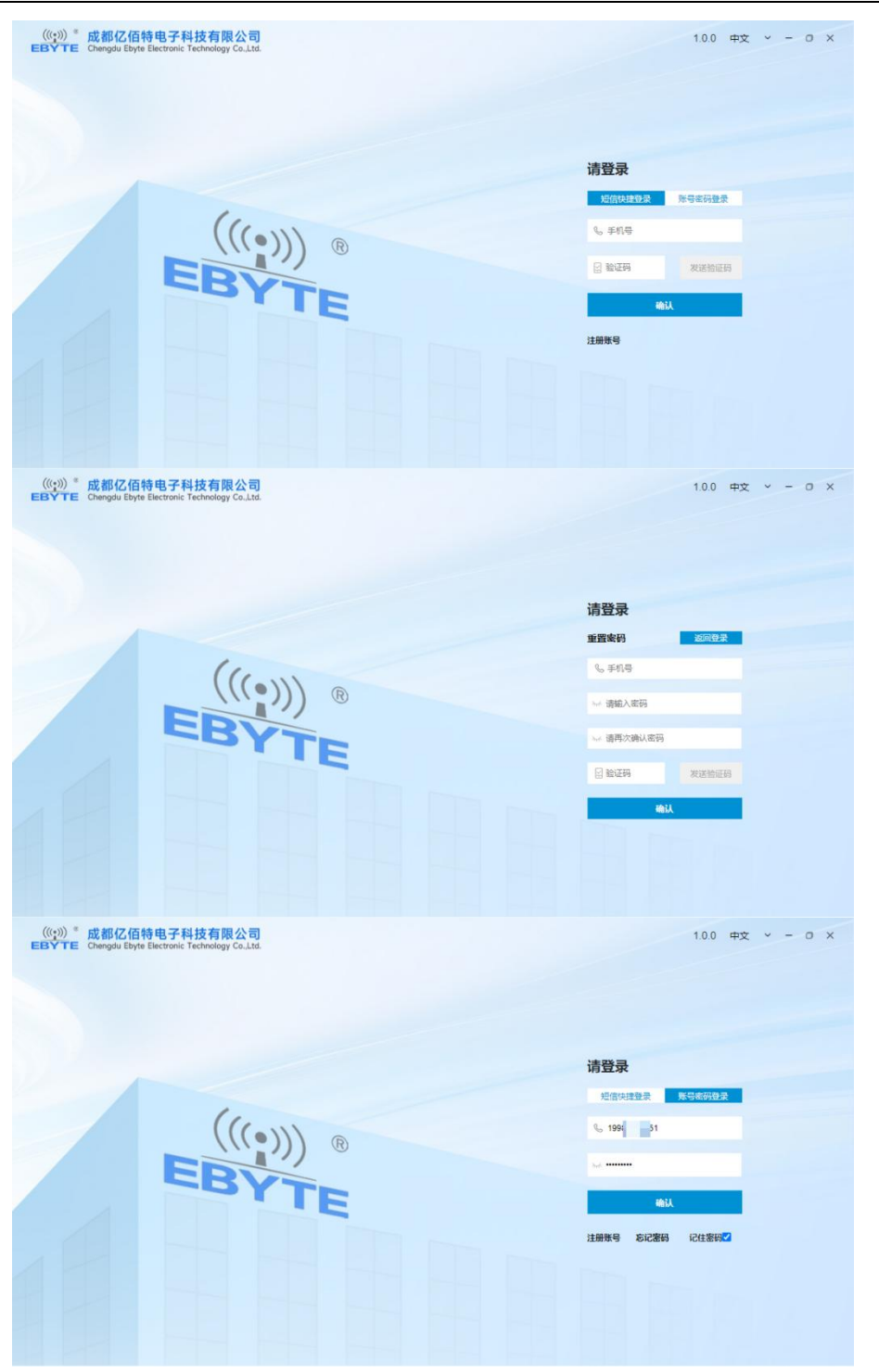

#### 3.2. 添加设备

|        | EBYTE                                                |      |                                                   |                                                                                                    |                             |                                                        |     | 1.0.0 中文 ~ - 0 ×          |
|--------|------------------------------------------------------|------|---------------------------------------------------|----------------------------------------------------------------------------------------------------|-----------------------------|--------------------------------------------------------|-----|---------------------------|
|        | 新建分组                                                 | 全部分组 | ✓ 全部设备                                            | ▼ ▼ SN/名称                                                                                                    | 虔                           | 家 刷新                                                   |     | 修改密码 退出登录 💄               |
|        | 全部分组                                                 |      | 状态                                                | SN 🗸                                                                                                    | 名称 🗸                        | 型号                                                     | 版本  | 操作                        |
|        | 默认分组                                                 |      |                                                   |                                                                                                    |                             |                                                        |     |                           |
|        |                                                      |      |                                                   |                                                                                                    |                             |                                                        |     |                           |
|        |                                                      |      |                                                   |                                                                                                    |                             |                                                        |     |                           |
|        |                                                      |      |                                                   |                                                                                                    |                             |                                                        |     |                           |
|        |                                                      |      |                                                   |                                                                                                    |                             |                                                        |     |                           |
|        |                                                      |      |                                                   |                                                                                                    |                             |                                                        |     |                           |
|        |                                                      |      |                                                   |                                                                                                    |                             |                                                        |     |                           |
|        |                                                      |      |                                                   |                                                                                                    |                             |                                                        |     |                           |
|        |                                                      |      |                                                   |                                                                                                    |                             |                                                        |     |                           |
|        |                                                      | 添加设备 | 删除设备                                              | 移动设备 分享设施                                                                                                    | a )                         |                                                        | 上一页 | 1/0 下一页 每页10条 🗸           |
| 登录账号后, | 点击左下角流                                               | 添加设备 | ¥按钮。                                              |                                                                                                    |                             |                                                        |     |                           |
|        | (((1)) *<br>EBYTE                                    |      |                                                   |                                                                                                    |                             |                                                        |     | 1.0.0 中文 ~ - O X          |
|        |                                                      |      |                                                   |                                                                                                    |                             |                                                        |     |                           |
|        | 新建分组                                                 | 全部分组 | ▼ 全部设备                                            | ▼ SN/名称                                                                                                    | 趐                           | <b>家</b> 刷新                                            |     | 修改密码 退出登录 💄               |
|        | 新建分组                                                 | 全部分组 | <ul> <li>全部设备</li> <li>状态</li> </ul>              | ・<br>SN/名称<br>SN マ                                                                                                    |                             | <b>友 刷新</b><br>型号                                      | 版本  | 修改密码 通出登录 🙎 操作            |
|        | 新建分组       全部分组       默认分组                           | 全部分组 | ✓ 全部设备<br>状态                                      | ・ ・ ・ SN/名称<br>SN ~                                                                                                    | (授)                         | <b>変 刷新</b><br>型号<br>×                                 | 版本  | (修改密码) 退出登录 🙎<br>操作       |
|        | <b>新建分组</b><br>全部分组<br>默认分组                          |      | ▼ 全部设备<br>状态                                      | sn/名称<br>SN マ<br>SN                                                                                                    | 授<br>名称 ¥                   | 友 刷新<br>型등<br>×                                        | 版本  | (修改者研) 通出登录 。<br>进作       |
|        | 新建分组<br>全部分组<br>默认分组                                 |      | 全部设备           状态                                 | SN/名称<br>SN ∨                                                                                                    | 名称 ×                        | 友 開新<br>型号<br>×                                        | 版本  | 第次世界 通出登录 💄<br>操作         |
|        | <ul> <li>新建分组</li> <li>全部分组</li> <li>默认分组</li> </ul> |      | 全部设备           状态                                 | ・         SN/名称           SN             SN             SN             U資金密码            ジタ名余祭                                                         | (按)<br>名称 ¥                 | 友 <b>別</b> 新<br>型号<br>×                                | 版本  | 第次世界 建出型杂 💄<br>操作         |
|        | 新建分组<br>全部分组<br>武认分组                                 |      | <ul> <li>全部设备</li> <li>状态</li> </ul>              | ・         SN/名称           SN             SN            公務密码            设备密码            法保合相         取込合                                               |                             | 전 [2]57<br>발등<br>· · · · · · · · · · · · · · · · · · · | 版本  | 第次武術 退出登录 ▲ 操作            |
|        | 新建分组<br>全部分组<br>默认分组                                 |      | <ul> <li>         ・         ・         ・</li></ul> | SN/名称           SN >           SN >           SN (金融)           设备咨码           设备咨码           选择分组           飲払分加                                     | (18)<br>名称 ¥                | 전 [2]57<br>모등<br>· · · · · · · · · · · · · · · · · · · | 版本  | 第次世研 退出登录 ▲ 提作            |
|        | 新建分组<br>全部分组<br>款认分组                                 |      | <ul> <li>全部设备</li> <li>状态</li> </ul>              | NV名称           SN            SN            SN            29番密码           边备名称           通路分组           酸认分                                            | (18)<br>名称 ><br>日 •<br>1005 | 太<br>원종<br>×                                           | 版本  | <u>第次世界</u><br>設出2次<br>設作 |
|        | 新建介组<br>全部分组<br>武认分组                                 |      | <ul> <li>全部设备</li> <li>状态</li> </ul>              | ▼ SN/名称<br>SN ▼ SN ↓ SN ↓ U各常問目 U各常問目 U名音名称 近著名称 近著名称 近著名称 近番子分祖 取い分れ                                                                                 | (12)<br>名称 ∨                | 전 (Min)<br>환국<br>···································   | 版本  | <u>構成部研<br/>現作</u>        |
|        | 新建分组<br>全部分组<br>試入分组                                 |      | ◆ 全部设备 状态                                         | SN/名称           SN >           SN >           SN (金融)           近日の日本           近日の日本           近日の日本           近日の日本           市場の日本           市場の日本 | (18)<br>名称 ><br>日 ・<br>取消   | 전 (周田)<br>관등<br>· · · · · · · · · · · · · · · · · · ·  | 版本  | 第次世代<br>現作                |

SN:设备编码,详见设备标签SN字符。

密码: 设备密码, 详见设备标签, 默认Admin1234, 如不慎被修改, 可使用按键进行恢复出厂设置 设备名称: 客户自定义名称, 可输入任意助记符。

选择分组:可进行分组管理,可以选择新增加设备到任意分组,如未新增分组则会将设备添加进默认 分组。

注:每台设备拥有唯一的 SN 和密码,设备被绑定后,其他人无法再次绑定,可通过绑定人账号进行 分享使用或请已绑定人员删除该设备。

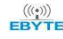

| ((( <u>*</u> ))) *<br>Ebyte |      |        |                                          |                                                         |       |     | 1.0.0 中文 ~ - 0 × |
|-----------------------------|------|--------|------------------------------------------|---------------------------------------------------------|-------|-----|------------------|
| 新建分组                        | 全部分组 | ▲ 全部设备 | s v s                                    | N/名称                                                    | 搜索 刷新 |     | 修改密码 退出登录 💄      |
| 全部分组                        |      | 状态     | SN 🗸                                     | 名称 🗸                                                    | 型号    | 版本  | 操作               |
| 默认分组                        |      | l      | SN<br>设备密码<br>设备名称<br>选择分组<br><b>疏</b> 从 | VV2025031200100<br>Admin1234<br>現代込み相<br>R代认分相<br>R代认分相 |       |     |                  |
|                             | 添加设备 | 删除设备   | 移动设备                                     | 分享设备                                                    |       | 上一页 | 1/0 下一页 每页10条 🗸  |

# 3.3. 删除设备

添加设备后,如需要更换人员管理,可点击设备右侧删除设备按钮,点击确认后即可进行删除,删除 完成可再次进行添加。

| ((( <u>*</u> ))) **<br>EBYTE |      |                |                         |                 |           |           | 1.0.0    | 中文      | ~ - c | s x |
|------------------------------|------|----------------|-------------------------|-----------------|-----------|-----------|----------|---------|-------|-----|
| 新建分组                         | 全部分组 | •         全部设备 | ✔ SN/名称                 |                 | 数 刷新      |           | 修改密码     |         | 退出登录  |     |
| 全部分组                         |      | 状态             | SN 🗸                    | 名称 🗸            | 型号        | 版本        |          | 操作      |       |     |
| 默认分组                         |      | W20            | 250312001000106B01      | 我的设备            | E870-EG01 | 9214-0-10 | <b>I</b> | ~~ ~~ ~ | ۲ 🖌 ک | Û   |
|                              |      |                |                         |                 |           |           |          |         |       |     |
|                              |      |                |                         | 3               | k:        |           |          |         |       |     |
|                              |      |                | 确认删除设备[SN:W202<br>B01]? | 250312001000106 |           |           |          |         |       |     |
|                              |      |                | 266.21                  | 1703245         |           |           |          |         |       |     |
|                              |      |                | anny                    | 4019            |           |           |          |         |       |     |
|                              |      |                |                         |                 |           |           |          |         |       |     |
|                              |      |                |                         |                 |           |           |          |         |       |     |
|                              |      |                |                         |                 |           |           |          |         |       |     |
|                              |      |                |                         |                 |           |           |          |         |       |     |
|                              | 漆加设备 | 删除设备           | 移动设备 分享设备               | ă               |           | 上一页       | 1/1      | 下—页     | 每页10条 | ~   |
|                              |      |                |                         |                 |           |           |          |         |       |     |

可勾选设备前方选择框后,可点击下方删除设备批量删除设备。

# 3.4. 重命名设备

添加设备完成后,可再次对设备进行重命名处理。点击设备右侧重命名按钮,重新输入名称后点击确 认即重命名完成。

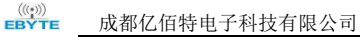

| (((*))) *<br>EBYTE |      |       |                  |                                      |       |           | 1.0.0    | 中文  | ~ -   | σ×         |
|--------------------|------|-------|------------------|--------------------------------------|-------|-----------|----------|-----|-------|------------|
| 新建分组               | 全部分组 | ✓ 全部協 | 备 🗸 SN/4         | 5称 搜索                                | R ANN |           | 修改密码     |     | 退出登录  |            |
| 全部分组               |      | 状态    | SN 🗸             | 名称 🗸                                 | 型号    | 版本        |          | 操作  | 1     |            |
| 默认分组               |      | •     |                  |                                      | × 601 | 9214-0-10 | <b>I</b> | 몲   | < 1   | Ŵ          |
|                    |      |       | SN<br>记음건차<br>매认 | W20250312001000106801<br>我的设备<br>取35 |       |           |          |     |       |            |
|                    | 漆加设备 | 删除设备  | 移动设备             | 分享设备                                 |       | 上一页       | 1/1      | 页—不 | 每页10条 | <b>ڊ ب</b> |

# 3.5. 分享/撤销分享设备

支持将设备分享给其他人进行管理,可将单台设备进行分享或者批量将设备进行分享处理,分享后可 撤销前期分享设备。

批量分享:可勾选设备前方选择框后,点击下方分享设备,输入对应手机号码后,可将勾选设备全部 分享给对方,对方不需要确认,刷新即可查看被分享设备。

单一设备分享:点击当前设备右侧分享按钮,输入对方手机号码,点击确认分享即可将设备分享给对 方,对方不需要确认,刷新即可查看被分享设备。

撤销分享:点击当前设备右侧分享按钮,在上方可看到已分享的账号,点击右侧可取消分享,取消分 享不需要被分享人同意。撤销后如有需求可再次分享。

| ((( <u>i</u> )) *<br>EBYTE |      |       |             |         |    |     |           | 1.0.0 | 中文       | × -  | o × | ¢ |
|----------------------------|------|-------|-------------|---------|----|-----|-----------|-------|----------|------|-----|---|
| 新建分组                       | 全部分组 | ▼ 全部i | <b>64 -</b> | 3N/名称   | 搜索 | l¥i |           | 修改型   | <b>#</b> | 退出登录 |     |   |
| 全部分组                       |      | 状态    |             |         | ×  |     | 版本        |       | 操作       | Ŧ    |     |   |
| 默认分组                       |      | •     | 已分享账号       |         |    | 301 | 9214-0-10 | •     | 9 A      | < 2  | Ŵ   |   |
|                            |      |       |             |         |    |     |           |       |          |      |     |   |
|                            |      |       |             |         |    |     |           |       |          |      |     |   |
|                            |      |       |             |         |    |     |           |       |          |      |     |   |
|                            |      |       |             |         |    |     |           |       |          |      |     |   |
|                            |      |       | 分享至         | 请输入分享账号 |    |     |           |       |          |      |     |   |
|                            |      |       | 确认          | 取消      |    |     |           |       |          |      |     |   |
|                            |      |       |             |         |    |     |           |       |          |      |     |   |
|                            |      |       |             |         |    |     |           |       |          | -    | _   |   |
|                            | 漆加设备 | 删除设备  | 移动设备        | 分享设备    |    |     | 上一页       | 1/1   | 下一页      | 每页10 | *   | ~ |

#### 3.6. 分组管理

在添加多个设备时,为方便管理,可将设备进行分组,便于维护,存在一个默认分组。 点击左上方新建分组按钮,输入分组名,点击确认后即可新建分组,分组名不可重复。

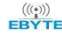

|      |      |        |                    |      |           |           | 1.0.0 4 | 啦 ~ | - 0  | × |
|------|------|--------|--------------------|------|-----------|-----------|---------|-----|------|---|
| 新建分组 | 默认分组 | ✓ 全部设备 | ▼ SN/名称            |      | 搜索 刷新     |           | 修改密码    | iBH | 1登录  | - |
| 全部分组 |      | 状态     | SN 🗸               | 名称 > | 型号        | 版本        |         | 操作  |      |   |
| 默认分组 |      | W20    | 250312001000106B01 | 我的设备 | E870-EG01 | 9214-0-10 | • 8 ·   | 品 < | 2 🖻  |   |
| 北京一组 |      |        |                    |      |           |           |         |     |      |   |
|      | 添加设备 | 删除设备   | 移动设备 分享设备          |      |           | 上一页       | 1/1 下-  | 页每  | 页10祭 | ~ |

# 3.7. 移动分组

设备添加完成后,可将设备移动至其他分组。可勾选设备前方选择框后,点击下方移动分组,选择对 应分组名称后,点击确认即可移动分组。

|      |                      |                                  |          |           | 1.0.0 中文 ~ - O X |
|------|----------------------|----------------------------------|----------|-----------|------------------|
| 新建分组 | 默认分组 🔹 全部设           | 备 ✔ SN/名称                        | 搜索  刷新   |           | 修改密码 退出登录        |
| 全部分组 | - 状态                 | SN 🗸                             | 名称 > 型号  | 版本        | 操作               |
| 默认分组 |                      |                                  | 501<br>× | 9214-0-10 | ● & 品 < ∠ 🛍      |
| 北京一组 |                      | 选择分组 默认分<br><u>素认分</u><br>确认 北京一 |          |           |                  |
|      | <b>添加设备     删除设备</b> | 移动设备 分享设                         | *        | 上—页       | 1/1 下一页 每页10条 🗸  |

# 3.8. 重命名/删除分组

如存在空余分组,或者需要修改分组名称,可将鼠标移动至对应分组列表中,可进行重命名或删除分 组。 删除分组后,当前分组下设备自动移动至默认分组。可在删除前将设备移动至需要的分组后再进行删 除。

| 1000000000000000000000000000000000000                                                                                                    | (((;))) *<br>EBYTE          |                        |                     |            |             | 1.0.0 中文 ~ -    |
|----------------------------------------------------------------------------------------------------|-----------------------------|------------------------|---------------------|------------|-------------|-----------------|
| 1     NS     NV     RV     20     NS     RS       HUGE     I     I     I     I     I     I       HUGE     I     I     I     I     I     I       HUGE     I     I     I                                                                                                    | 新建分组                        | 北京一组 🗸                 | 全部设备 ♥ SN/名称        | 搜索         | 刷新          | 修改密码 退出登录       |
| 10000       1000       1000       1000       1000       1000       1000       1000       1000       1000       1000       1000       1000       1000       1000       1000       1000       1000       1000       1000       1000       1000       1000       1000       1000       1000       1000       1000       1000       1000       1000       1000       1000       1000       1000       1000       1000       1000       1000       1000       1000       1000       1000       1000       1000       1000       1000       1000       1000       1000       1000       1000       1000       1000       1000       1000       1000       1000       1000       1000       1000       1000       1000       1000       1000       1000       1000       1000       1000       1000       1000       1000       1000       1000       1000       1000       1000       1000       1000       1000       1000       1000       1000       1000       1000       1000       1000       1000       1000       1000       1000       1000       1000       1000       1000       1000       1000       1000       1000       1000       1000                                                                                                    | 全部分组                        | 【 状态                   | SN 🗸                | 名称 イ       | 型号 版本       | 操作              |
| 1.2 - 01       2       0         1.2 - 01       1.2 - 01       1.2 - 01         1.2 - 01       1.2 - 01       1.2 - 01         1.2 - 01       1.2 - 01       1.2 - 01         1.2 - 01       1.2 - 01       1.2 - 01         1.2 - 01       1.2 - 01       1.2 - 01         1.2 - 01       1.2 - 01       1.2 - 01         1.2 - 01       1.2 - 01       1.2 - 01         1.2 - 01       1.2 - 01       1.2 - 01         1.2 - 01       1.2 - 01       1.2 - 01         1.2 - 01       1.2 - 01       1.2 - 01         1.2 - 01       1.2 - 01       1.2 - 01         1.2 - 01       1.2 - 01       1.2 - 01         1.2 - 01       1.2 - 01       1.2 - 01         1.2 - 01       1.2 - 01       1.2 - 01         1.2 - 01       1.2 - 01       1.2 - 01         1.2 - 01       1.2 - 01       1.2 - 01         1.2 - 01       1.2 - 01       1.2 - 01         1.2 - 01       1.2 - 01       1.2 - 01         1.2 - 01       1.2 - 01       1.2 - 01         1.2 - 01       1.2 - 01       1.2 - 01         1.2 - 01       1.2 - 01       1.2 - 01         1.2 - 01       1.2                                                                                                    | 默认分组                        |                        |                     |            |             |                 |
| Image: State in the state in the state                                                                                                    | 北京一组 🖉 🖻                    |                        |                     |            |             |                 |
| SEGE       BESE       ESSE       SEGE       11       FE       ESTRE         SET       SEGE       BESE       SEGE       SEGE                                                                                                    |                             |                        |                     |            |             |                 |
| JL028       BJ025       42028       37228       L       11       E       E                                                                                                    |                             |                        |                     |            |             |                 |
| Image: Image:                                                                                                    |                             |                        |                     |            |             |                 |
| 1xxx5       89323       27265       1.2       1.1       1.0       92105         SK371       2.2       8.5       92705       8.5       92105         SK371       2.5       8.5       92705       8.5       92105         SK371       2.5       8.5       92105       8.5       92105         SK371       2.5       8.5       92105       92105       92105         SK372       2.5       8.5       92105       92105       92105       92105         SK372       2.5       9.5       92105       92105       92105       92105       92105         SK372       2.5       9.5       92105       92105       1.1       9.5       9.5         SK38       9.5       92105       92105       92105       1.0       9.5       9.5       9.5       9.5       9.5       9.5       9.5       9.5       9.5       9.5       9.5       9.5       9.5       9.5       9.5       9.5       9.5       9.5       9.5       9.5       9.5       9.5       9.5       9.5       9.5       9.5       9.5       9.5       9.5       9.5       9.5       9.5       9.5       9.5       9.5                                                                                                    |                             |                        |                     |            |             |                 |
| Image: Image:                                                                                                    |                             |                        |                     |            |             |                 |
| ISECS       INVOX       ISECS       INVOX       ISECS       INVOX       ISECS       INVOX       ISECS       INVOX       ISECS       ISECS <td< td=""><td></td><td></td><td></td><td></td><td></td><td></td></td<>                                                                                                    |                             |                        |                     |            |             |                 |
|                                                                                                    |                             |                        |                     |            |             |                 |
| Image: State of the state of the state                                                                                                    |                             | 添加设备 删除设               | 备 移动设备 分手           | 2设备        | <b>上—</b> 页 | 1/1 下—页 每页10条   |
| 100 ft       100 ft                                                                                                    | ((( <u>*</u> ))) *<br>EBYTE |                        |                     |            |             | 1.0.0 中文 ~ -    |
| 2433/31       0       X5       SN ✓       SK ✓       SK ✓                                                                                                    | 新建分组                        | 【北京─组 ✔                | <b>全部设备 →</b> SN/名称 | 搜索         | 刷新          | 修改密码 退出登录       |
| 3XU/3/8       x         1/10 - G       2         3/10/26       3/10/26         3/10/26       3/10/26         3/10/26       1/1         5/10/26       1/1         5/10/26       1/1         5/10/26       1/1         5/10/26       1/1         5/10/26       1/1         5/10/26       1/1         5/10/26       1/1         5/10/26       1/1         5/10/26       1/1         5/10/26       1/1         5/10/26       1/1         5/10/26       1/1         5/10/26       1/1         5/10/26       1/1         5/10/26       1/1         5/10/26       1/1         5/10/26       1/1         5/10/26       1/1         5/10/26       1/1         5/10/26       1/1         5/10/26       1/1         5/10/26       1/1         5/10/26       1/1         5/10/26       1/1         5/10/26       1/1         5/10/26       1/1         5/10/26       1/1         5/10/26       1/1                                                                                                    | 全部分组                        | <ul> <li>状态</li> </ul> | SN 🗸                | 名称 🗸       | 型号版本        | 操作              |
| 北法一個 ▲ 首<br>分照音<br>● 2 第<br>● 2 第<br>● 2 ■ 2 ■ 2 ■ 2 ■ 2 ■ 2 ■ 2 ■ 2 ■ 2 ■ 2                                                                                                    | 默认分组                        |                        |                     |            | ×           |                 |
| 分報名         ● 秋田公園         ● 秋田公園<                                                                                                    | 北京一组 🖉 🖻                    |                        | _                   |            |             |                 |
| 分田田       今田田         「秋田       取3         「秋田       取3         「秋田       日の         「秋田       日の         「秋田       日の         「秋田       日の         「秋田       日の         「秋田       日の         「秋田       「秋田         「秋田       「秋田         「秋田       「日         「秋田       「日         「秋田       「日         「秋田       「日         「秋田       「日         「秋田       「日         「秋田       「日         「秋田       「日         「秋田       「日 </td <td></td> <td></td> <td></td> <td></td> <td></td> <td></td>                                                                                                    |                             |                        |                     |            |             |                 |
|                                                                                                    |                             |                        | 分组名                 |            |             |                 |
|                                                                                                    |                             |                        | 确认                  | 取消         |             |                 |
|                                                                                                    |                             |                        |                     |            |             |                 |
|                                                                                                    |                             |                        |                     |            |             |                 |
|                                                                                                    |                             |                        |                     |            |             |                 |
| 議論は会 勝時設会 修动総合 分野役合     「一子 1/1 下一段 東西10年     100 中文 ゲー - 1     「前い一日 * 100 中文 ゲー - 1     「前い一日 * 100 中文 ゲー - 1     「前い一日 * 100 中文 * - 1     「前い一日 * 100 中文 * - 1     「前い日 * 100 中文 * - 1     「前い一日 * 100 中文 * - 1     「前い一日 * 100 中文 * - 1     「前い一日 * 100 中文 * - 1     「前い一日 * 100 中文 * - 1     「前い一日 * 100 中文 * - 1     「前い一日 * 100 中文 * - 1     「前い一日 * 100 中文 * - 1     「前い日 * 100 中文 * - 1     「前い日 * 100 中文 * - 1     「前い日 * 100 中文 * - 1     「前い日 * 100 中文 * - 1     「前い日 * 100 中文 * - 1     「前い日 * 100 中文 * - 1     「前い日 * 100 中文 * - 1     「前い日 * 100 中文 * - 1     「前い日 * 100 中文 * 1     「前い日 * 100 中文 * 1     「前い日 * 100 中文 * 1     「前い日 * 100 中文 * 1     「前い日 * 100 中文 * 1     「前い日 * 100 中文 * - 1     「前い日 * 100 中文 * - 1     「前い日 * 100 中文 * - 1     「前い日 * 100 中文 * 1     「前い日 * 100 中文 * 1     「前い日 * 100 中文 * 1     「前い日 * 100 中文 * 1     「前い日 * 100 中文 * 1     「前い日 * 100 中文 * 1     「前い日 * 100 中文 * 1     「日 * 100 中文 * 1     「前い日 * 100 中文 * 1     「前い日 * 100 中文 * 1     「前い日 * 100 中文 * 1     「前い日 * 100 中文 * 1     「前い日 * 100 中文 * 1     「前い日 * 100 中文 * 1     「前い日 * 100 中文 * 1     「日 * 100 中文 * 100 中文 * 1     「前い日 * 100 中文 * 1     「日 * 100 中文 * 100 中文 * 1     「前い日 * 100 中文 * 1     「日 * 100 中文 * 100 中文 * 1     「前い日 * 100                                                                                                    |                             |                        |                     |            |             |                 |
|                                                                                                    |                             | 101-1047 BHRA10.       |                     | 200 CT     |             |                 |
| 正式下       100 中文 ママロ         (100 中文 マロロ         (100 中文 マロ         (100 中文 マロ         (100 中文 マロ         (100 中文)         (100 中文)         (100 中文)         (100 中文)         (100 中文)         (100 中文)         (100 中文)                                                                                                    | (((e))) *                   | 深加设备                   | 音                   | 4度音        |             |                 |
| 新田分相<br>(北市一祖) 重加減量 (四市一祖)<br>全部分祖<br>(武志: SN × 名称 × 型号 版本 操作<br>(元)<br>(元)<br>(元)<br>(元)<br>(元)<br>(元)<br>(元)<br>(元)<br>(元)<br>(元)                                                                                                    | EBŸTE                       |                        | APT THE DUNCT       |            |             | 1.0.0 4 2 4 - 1 |
| 全部分组<br>試入分组<br>北京一组 《 亩                                                                                                    | 新建分组                        |                        |                     | 19232      | Abdisht     | MOXIM BULLY     |
| 武(広)- 组 ∠ 直<br>本(私)- 単(1)<br>一一一一一一一一一一一一一一一一一一一一一一一一一一一一一一一一一一一                                                                                                    | 全部分组                        | 1 状态                   | SN 🗸                | 名称 ∨       | 型号版本        | 操作              |
| 2057年241 2 10<br>株式 (1057年1817)<br>一部入 (1057年1817)<br>1057年181<br>1057年181<br>1057<br>1057 | 默认分组                        |                        |                     |            |             |                 |
| 補人副除分祖[北京一祖]?<br>副除后当前分祖下设备自动移至[默认分组]<br>藏认 項3月                                                                                                    | 北京一组 🖉 🖱                    |                        |                     | ×          |             |                 |
| 制作品面が加いな量                                                                                                    |                             |                        | 确认删除分组 [北京一編        | 8]?        |             |                 |
|                                                                                                    |                             |                        | 制除后当前分姐卜设备          | 目动移至[款认分组] |             |                 |
|                                                                                                    |                             |                        | 20231               | 取消         |             |                 |
|                                                                                                    |                             |                        | 備认                  |            |             |                 |
|                                                                                                    |                             |                        | 研以                  |            |             |                 |
|                                                                                                    |                             |                        | 御以                  |            |             |                 |
|                                                                                                    |                             |                        | OTEL.               |            |             |                 |

# 3.9. 远程管理

点击当前设备右侧远程管理按钮,可在不知道当前设备IP地址情况下进入设备远程管理界面(需要设 备网络在线)。页面会通过默认浏览器打开,远程管理与本地管理界面一致。

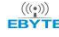

| (((1)) ~<br>BYTE                                          |                                              |                                             |             |               |                                                |           |                  |                  |                                   |                          |   |
|-----------------------------------------------------------|----------------------------------------------|---------------------------------------------|-------------|---------------|------------------------------------------------|-----------|------------------|------------------|-----------------------------------|--------------------------|---|
| 新建分组                                                      | 默认分组                                         | • (1)                                       | 16设备 🗸      | )<br>SN/名称    |                                                | 愛索 刷新     |                  | 修改部              | ii (i                             | 國出登录                     |   |
| 部分组                                                       |                                              | 状态                                          | S           | SN 🗸          | 名称 ∨                                           | 型号        | 版本               |                  | 操作                                |                          |   |
| 认分组                                                       |                                              | •                                           | W20250312   | 2001000106B01 | 我的设备                                           | E870-EG01 | 9214-0-10        | . 6              | ? 몲 <                             | : 🔺 (                    | Û |
| ///                                                       |                                              |                                             |             |               |                                                |           |                  |                  |                                   |                          |   |
|                                                           |                                              |                                             |             |               |                                                |           |                  |                  |                                   |                          |   |
| C & A 7872   x20300120<br>(((;))) <sup>(2)</sup><br>EBYTE | 添加设备                                         | 删除设备                                        | 修动设         | 备)分享设备        |                                                |           | L-D              | 1/1              | <mark>下—页</mark> {<br>∂ Ω<br>○ #8 | 展页10祭<br>) 0 ↓ ¢<br>및##  | - |
| C Q A TES   #005000                                       | <b>法加设资</b><br>1900106691.wtb.sgm.device.stg | 删除设备<br>wyteiot.ret/indec.html<br>亲<br>系统信息 | <b>8</b> 动设 | 合     分享设备    | никод Каранананананананананананананананананана | 0<br>892  | <b>Ŀ-</b> ⊅<br>≥ | 1/1<br>R2/\$4414 | <b>下—页</b><br>● ☆<br>○ ##         | 毎页10祭<br>) G   ゆ<br>(東田田 | Ŧ |

# 3.10. 远程 Nodered

点击当前设备右侧远程Nodered按钮,可在不知道当前设备IP地址情况下进入设备远程管理界面(需要 设备网络在线),页面会通过默认浏览器打开。

| ((( <u>*</u> ))) *<br>EBYTE |          |                       |                |           | 1.0.0 中文 ~ - ( | s x |
|-----------------------------|----------|-----------------------|----------------|-----------|----------------|-----|
| 新建分组                        | 業以分組 ・   | 全部设备 → SN/名称          | 搜索刷新           |           | 政會码 退出登录       | 1   |
| 全部分组                        | - 状态     | SN 🗸                  | 名称 > 型号        | 版本        | 操作             |     |
| 默认分组                        | •        | W20250312001000106B01 | 我的设备 E870-EG01 | 9214-0-10 | ) 8 B < 1      | ۱.  |
| 北京一组                        |          |                       |                |           | NodeRed        |     |
|                             | 添加设备 删除设 | 备 移动设备 分享设备           | 5              | 上—页 1/1   | 下一页 每页10条      | ~   |

| < 0 0 0      | a resc: www.susizeuroeuroeuroeerea.egw.aevoe.ecyteiot.net/?#flow/39lb/e49la2/1312 |     | a u g a …      |
|--------------|-----------------------------------------------------------------------------------|-----|----------------|
| 程序编排         |                                                                                   |     | are - (ad)     |
| 9.过滤已安装模块    | <b>沈程 1</b> •                                                                     | * * | 前 湖城窗口 i @ 前 0 |
| ~ 38.00      | î                                                                                 | î   | ¥已送节点 * 會所有 *  |
| Ξ 22 λ       |                                                                                   |     |                |
| WIGHH        |                                                                                   |     |                |
| *#           |                                                                                   |     |                |
| HONY .       |                                                                                   |     |                |
| HTTC:        |                                                                                   |     |                |
| WORK .       |                                                                                   |     |                |
| SERMA O      |                                                                                   |     |                |
| Co mean o    |                                                                                   |     |                |
| ● 建核输出       |                                                                                   |     |                |
| 注释           |                                                                                   |     |                |
| 功能           |                                                                                   |     |                |
| anian 1      |                                                                                   |     |                |
| ALL BREEK P  |                                                                                   |     |                |
| A MILINE     |                                                                                   |     |                |
| QA Attes p   |                                                                                   |     |                |
| 011 = #### 0 |                                                                                   |     |                |
| ABRE D       |                                                                                   |     |                |
| C RE D       |                                                                                   |     |                |
| NR 0         |                                                                                   |     |                |
| a nation o   |                                                                                   |     |                |
| ~ R8         |                                                                                   |     |                |
|              | * 4 -                                                                             |     |                |

#### 3.11. 远程局域网

设备具有远程局域网功能,点击远程局域网即开启内网穿透,软件会自动安装一个虚拟网卡在此电脑,并且设备会分配一个IP给此电脑,分配 IP的网段和设备的 LAN 口(LAN 口 IP 可更改)是同网段,相当于和设备LAN口所在的网络为同一网络,IP分配成功,本机直接可以访问设备所在的局域网。

注: 电脑使用网段不能和设备网段相同,否则可能导致远程局域网失败远程软件打开的界面不可关闭,关闭后内网穿透关闭。

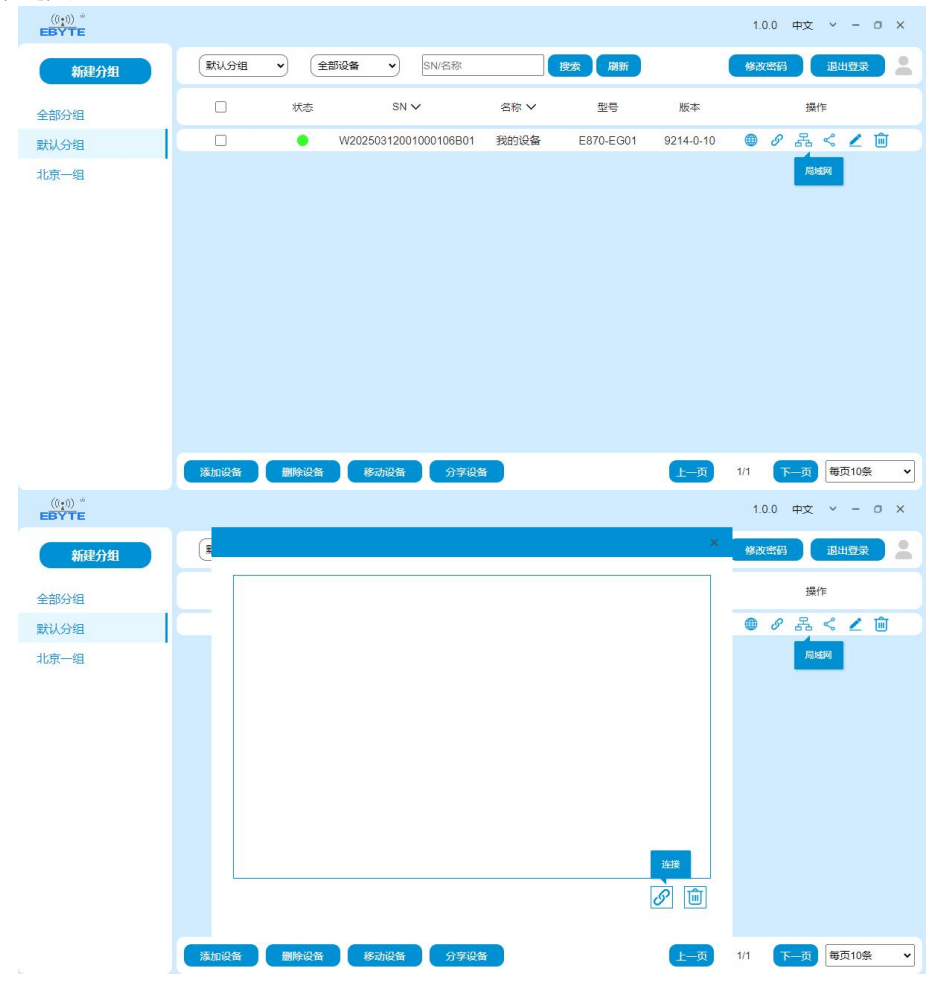

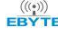

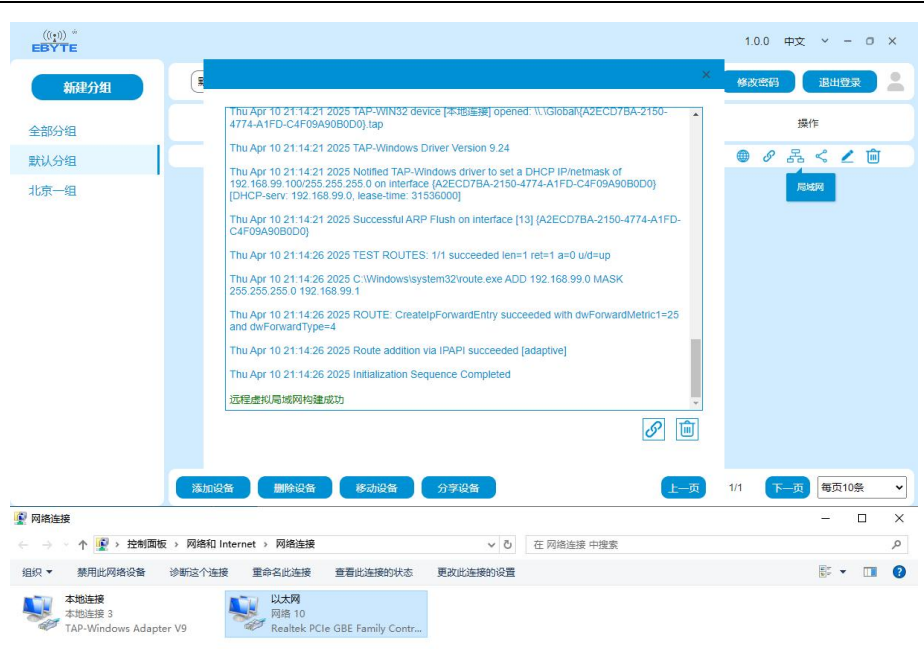

2 小商日 洪山 1 小商日

8:: 📰

#### 第四章 Nodered

Node-RED 是一个开源的、基于流的开发工具,主要用于快速开发和部署各种应用,尤其是在物联网(IoT)、数据处理和自动化领域。

4.1. 页面介绍

左侧为节点区域,可以拖动节点到画布中。

|        | A statistical and a                                                                                                    | + - 0 #X20 1 # # 0 - |
|--------|----------------------------------------------------------------------------------------------------|----------------------|
|        | · • • • • • • • • • • • • • • • • • • •                                                                                                    | TGATE + BHE +        |
|        |                                                                                                    |                      |
|        |                                                                                                    |                      |
|        |                                                                                                    |                      |
|        |                                                                                                    |                      |
|        |                                                                                                    |                      |
|        | 2 ROSE                                                                                                    |                      |
|        |                                                                                                    |                      |
|        |                                                                                                    |                      |
|        |                                                                                                    |                      |
|        |                                                                                                    |                      |
|        |                                                                                                    |                      |
|        |                                                                                                    |                      |
|        |                                                                                                    |                      |
|        | - 85                                                                                                    |                      |
|        | ( ) net 108                                                                                                    |                      |
|        |                                                                                                    |                      |
|        |                                                                                                    |                      |
|        | ( 1922 )                                                                                                    |                      |
|        | A Resolution                                                                                                    |                      |
|        | P Mark                                                                                                    |                      |
|        | [] To WA ]                                                                                                    |                      |
| 士佩出信自密 | 口 目右带占信自 邦肋 调试密口 配罢带占垢地                                                                                                    |                      |
| 石侧八佰尼团 | 口, 兵有卫息信忌、帝助、 迥风图口、 能且卫忠攸庆。                                                                                                    |                      |
|        | 5.7449                                                                                                    | -: ## - @ =          |
|        | N DECEMBER MAY                                                                                                    | TABLE (THE R         |
|        |                                                                                                    | - 388<br>- 1988 1    |
|        |                                                                                                    | · F 即解<br>• 永和政策中点   |
|        |                                                                                                    |                      |
|        |                                                                                                    |                      |
|        |                                                                                                    |                      |
|        |                                                                                                    |                      |
|        |                                                                                                    |                      |
|        | - 88                                                                                                    |                      |
|        |                                                                                                    |                      |
|        |                                                                                                    |                      |
|        | 01 xxxxx                                                                                                    |                      |
|        |                                                                                                    |                      |
|        |                                                                                                    | (2 MR1 ) 1           |
|        | Statia S                                                                                                    | SHE "THEORINGCOUTS"  |
|        |                                                                                                    |                      |
|        | - M8                                                                                                    |                      |
|        | · 46                                                                                                    |                      |
|        | - 75                                                                                                    |                      |
|        |                                                                                                    |                      |
|        | • • • • • • • • • • • • • • • • • • •                                                                                                    |                      |
|        | • RS<br>• RS<br>• RS |                      |
|        |                                                                                                    |                      |

上方为部署按钮,点击部署后节点如有改动,需要重新部署。 点击右上角,可以对Nodered进行管理即快捷配置,如导入导出流程等等

# 第五章 重要声明

● 亿佰特保留对本说明书中所有内容的最终解释权及修改权。

● 由于随着产品的硬件及软件的不断改进,本说明书可能会有所更改,恕不另行告知,最终应以最新版的说明书为 准。

● 使用本产品的用户需到官方网站关注产品动态,以便用户及时获取到本产品的最新信息。

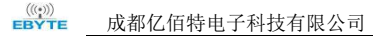

# 修订历史

| 版本   | 修订日期      | 修订说明 | 维护人 |
|------|-----------|------|-----|
| 1.00 | 2025-4-10 | 初始版本 | LYL |
|      |           |      |     |

# 关于我们

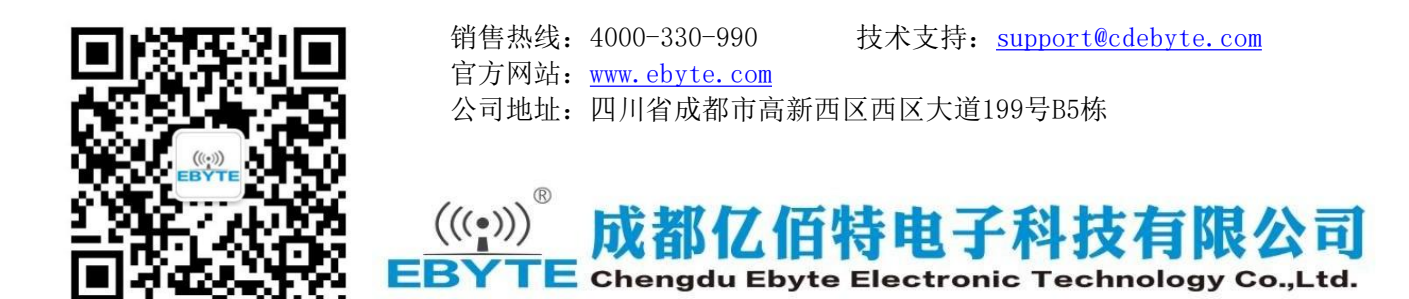